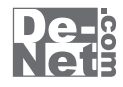

# ボーカルイレイサー

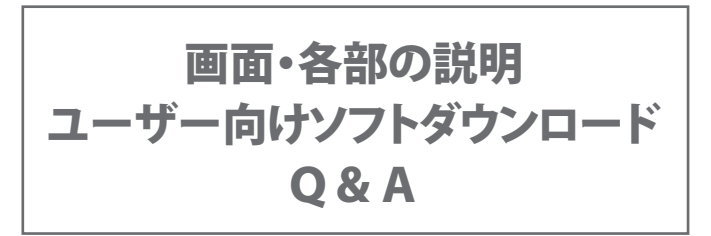

※シリアルナンバーは、同梱されている用紙に記載されています。

## ユーザー登録はこちら http://www.de-net.com/user/

製品ご利用前に必ずお読みください。 この取り扱い説明書は大切に保管してください。

| ボーカルイレイサー 2~4   |
|-----------------|
| 音楽変換ツール         |
| リッピングツール 6~     |
| ソフトウェアをダウンロードする |
| Q&A             |
| ユーザーサポート        |

目次一

## ボーカルイレイサー

「ボーカルイレイサー」を起動すると、下のような画面が表示されます。 (起動方法は冊子の取扱説明書6ページをご参照ください)

| C:¥Users¥Desk               | ctop¥music¥トラック1.wav |           | _参照   |
|-----------------------------|----------------------|-----------|-------|
| 詳細設定<br>↓<br>振幅許容度<br>位相許容度 | -効果弱                 | \$<br>    | b果強→  |
| ■下限周波数 ■ 上限周波数 ■            | ]帯域制限しない<br>0        | フレームサイズ 🔮 | 130Hz |
| 処理モード<br>◎ ボーカル除去           |                      | ◎ ボーカル抽出  |       |
| ファイル出力<br>処理開始…             | <b>+</b> ±           |           |       |

| 変換元ファイル                                         |              |
|-------------------------------------------------|--------------|
| C:¥Users¥Desktop¥音源¥トラック1.wav                   | 参照           |
| <b>変換元ファイル</b><br>変換元のファイルパスを入力します。 参照 ボタンで     | 選択することもできます。 |
| 参照<br>「開く」画面が表示されますので、使用するWAVファ・<br>ファイルを選択します。 | イルの保存先を指定して  |

※WAVファイルをボーカルイレイサー画面にドラッグ&ドロップして ファイルパスを入力することもできます。

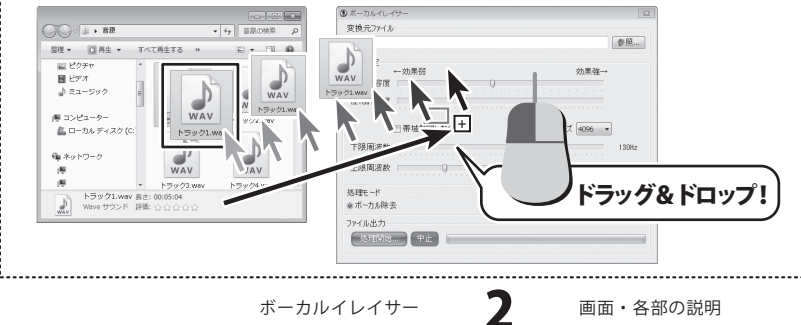

|       | ←効果弱     | 効果強→           |
|-------|----------|----------------|
| 振幅許容度 |          | 0              |
| 位相許容度 |          |                |
|       | ■帯域制限しない | フレームサイズ 4096 👻 |
| 下限周波数 | ŢŪ       | 130Hz          |
| 上限周波数 |          | 6000Hz         |

#### 詳細設定

#### 振幅許容度※

左右チャンネルの振幅ずれの許容度を設定します。つまみを左へ移動すると効果が弱くなり、 右へ移動すると効果が強くなります。

#### 位相許容度※

左右チャンネルの位相ずれの許容度を設定します。つまみを左へ移動すると効果が弱くなり、 右へ移動すると効果が強くなります。

### 🔲 帯域制限しない

チェックを入れると、下限周波数、上限周波数の設定は無視され、全周波数帯域が処理対象に なります。

#### フレームサイズ

変換は、一定時間の時間軸データを切り出して処理しています。

その際に切り出した枠(フレーム)のサイズを設定します。

フレームサイズを大きくするほど処理精度は向上しますが、音が不明瞭になる場合があります。 フレームサイズが小さすぎると、処理精度が不足してノイズが発生しやすくなります。

テンポの速い曲ではフレームサイズは小さめに、テンポの遅い曲ではフレームサイズを 大きめに設定するのが効果的です。

#### 下限周波数

変換処理を行う周波数帯域の下限を設定します。

設定した位置より低い周波数帯域は処理されません。

ボーカル抽出モードでは、設定した位置より低い周波数帯域をカットします。

(男性ボーカルでは100~150Hz程度、女性ボーカルでは200~250Hz程度に設定するのが 適当です)

## 上限周波数

変換処理を行う周波数帯域の上限を設定します。

設定した位置より低い周波数帯域は処理されません。

ボーカル抽出モードでは、設定した位置より高い周波数帯域をカットします。

※ボーカルを削除する場合、つまみを右へ移動すると効果は強くなりますが、背景の音まで 一緒に消えたり、音質が劣化します。できる限り左寄りの設定でボーカルが消えるポイントを 探すと高音質に仕上がります。

3

ボーカルイレイサー

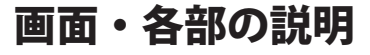

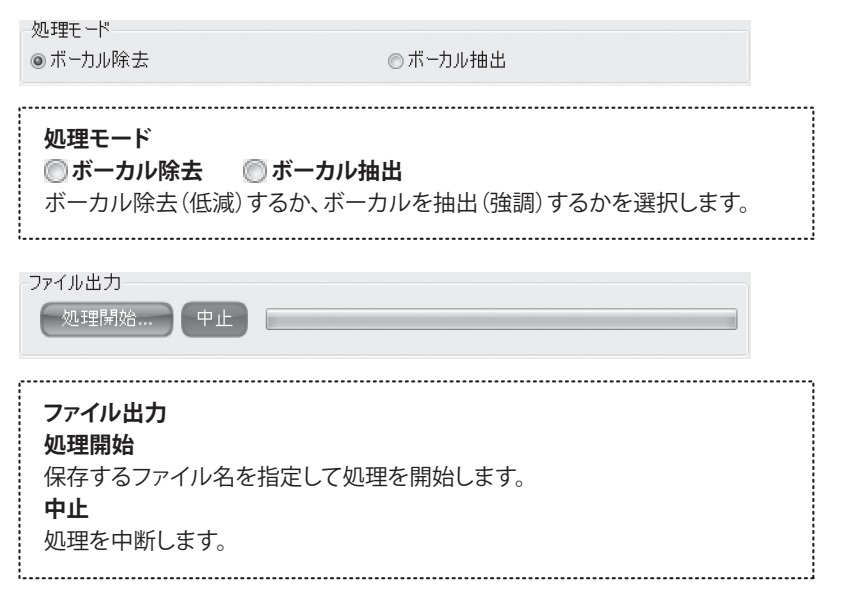

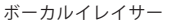

Δ

## 音楽変換ツール

デスクトップ上の ディー アイコンをクリック、または ビン ボタン (Windows XPの場合は [スタート]ボタン)をクリックして「すべてのプログラム」→「De-Net」→「ボーカルイレイサー」と たどって、「音楽変換ツール」をクリックしますと「音楽変換ツール」が起動します。

| 🕑 音楽変換ツール            |             | - • ×                                                                                                    |
|----------------------|-------------|----------------------------------------------------------------------------------------------------|
| <b>ト</b> +<br>ファイル追加 | ▶ -<br>選択削除 | ② 設定                                                                                                    |
| ファイル名                | 状態          | ▶<br><b>▶</b><br><b>▶</b><br><b>▶</b><br><b>▶</b><br><b>▶</b><br><b>▶</b><br><b>■</b><br><b>▶</b><br><b>■</b><br><b>▶</b><br><b>■</b><br><b>▶</b><br><b>■</b><br><b>▶</b><br><b>■</b><br><b>■</b><br><b>■</b><br><b>■</b><br><b>■</b><br><b>■</b><br><b>■</b><br><b>■</b> |
|                      | 変換リスト       |                                                                                                    |
| 変換キャンセ               | ΙV          |                                                                                                    |

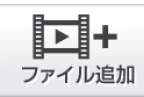

パソコンに保存されている 音楽ファイルから、変換する ファイルを選択します。

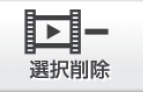

変換リストに追加した ファイルをリストから削除します。

**②** 設定 設定画面(下図)が表示されますので保存先を指定します。

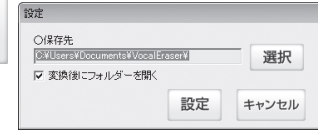

選択

フォルダーの参照画面が表示されます。 ファイルの保存先を指定します。

変換後に保存先を開く

チェックを入れると、変換終了後に保存先を開きます。

設定

ファイルの保存先を指定した場所に設定します。

キャンセル

設定作業をキャンセルします。

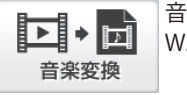

音楽ファイルを WAVファイルへ変換します。

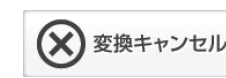

変換をキャンセルします。

ボーカルイレイサー

5

リッピングツール

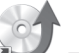

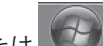

デスクトップ上の 『シージール アイコンをクリック、または 「クリーズタン (Windows XPの場合は [スタート]ボタン)をクリックして「すべてのプログラム」→「De-Net」→「ボーカルイレイサー」と たどって、「リッピングツール」をクリックしますと「リッピングツール」が起動します。

|           | ジ リッピングツール              | _ • ×                |
|-----------|-------------------------|----------------------|
|           | CDドライブを開く               | CDドライブを閉じる           |
| ドライブを選択する |                         |                      |
|           | トラック<br>トラック1           | 再生時間<br>4:56         |
|           | トラック2<br>トラック3<br>トラック4 | 4:05<br>3:54<br>3:57 |
|           | 15055                   | 4:59                 |
|           |                         | 亦協コフト                |
|           |                         | 変換リスト                |
|           | ) 選択したトラックを再生する         | 全て選択                 |
|           | プレビュー                   |                      |
|           | J.                      |                      |
|           |                         | 00:00:00             |
|           | りた 始めから再生する 🔦           |                      |
|           | 中止する 〇分 5 選択            | したトラックをリッピングする       |

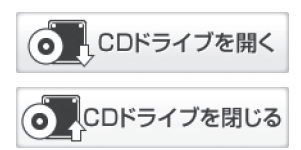

CDドライブを開きます。 ※CDドライブによっては使用できない場合があります。

CDドライブを閉じます。 ※CDドライブによっては使用できない場合があります。

### ドライブを選択する

▼をクリックして、CDが挿入されているドライブを選択します。

## 変換リスト

変換対象の音楽が表示されます。

ボーカルイレイサー

6

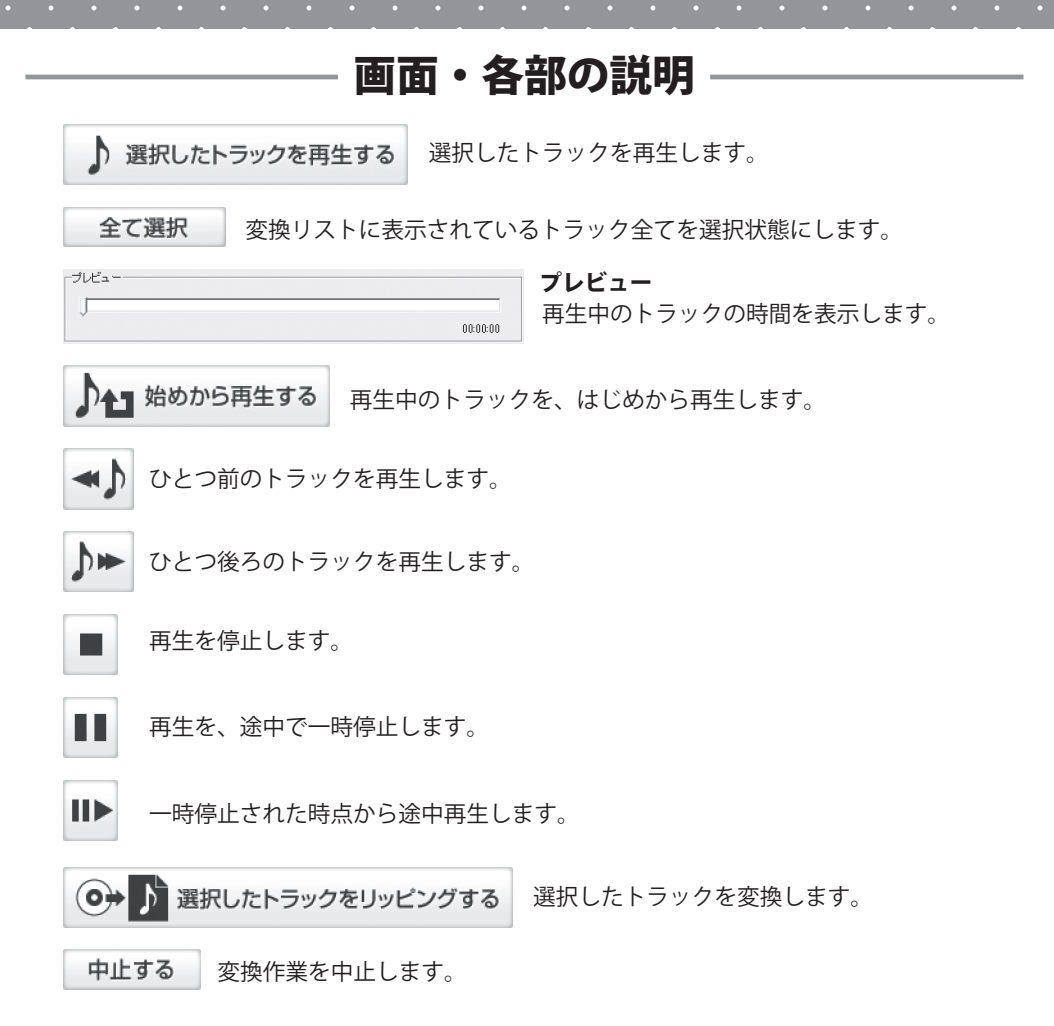

## ソフトウェアをダウンロードする

「ボーカルイレイサー」を購入し、ユーザー登録をしていただいたお客様には、 弊社ホームページから「ボーカルイレイサー」を5回までダウンロードすることができます。 ネットブックご利用のお客様、CD、DVDドライブがないパソコンをご利用のお客様は ソフトウェアをダウンロードしてお使いいただくことができます。

## ■ユーザー登録時のメールアドレスが必要です。 ■製品のシリアルナンバーをご用意ください。

※ダウンロードはお客様のパソコンに外部のファイルが保存されることをいいます。 ※ユーザー登録がお済みでない場合には、弊社ホームページからユーザー登録を行ってください。 ※本サービスは、サービスの一部または全てを終了することがあります。

これによりユーザーおよび第三者に損害が生じた場合、理由の如何を問わず一切の責任を 負わないものとします。

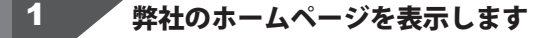

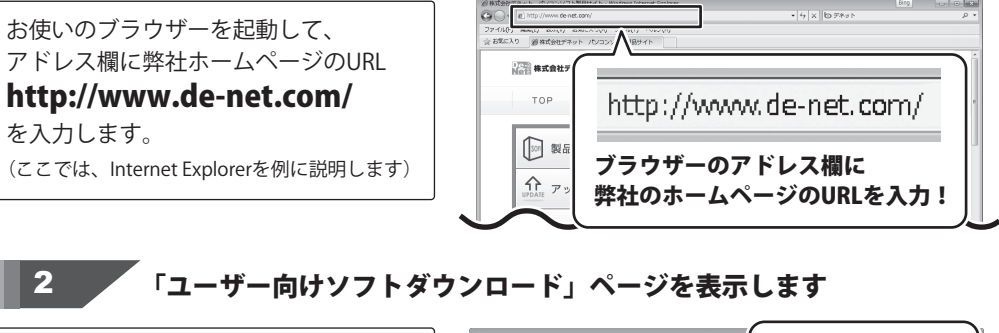

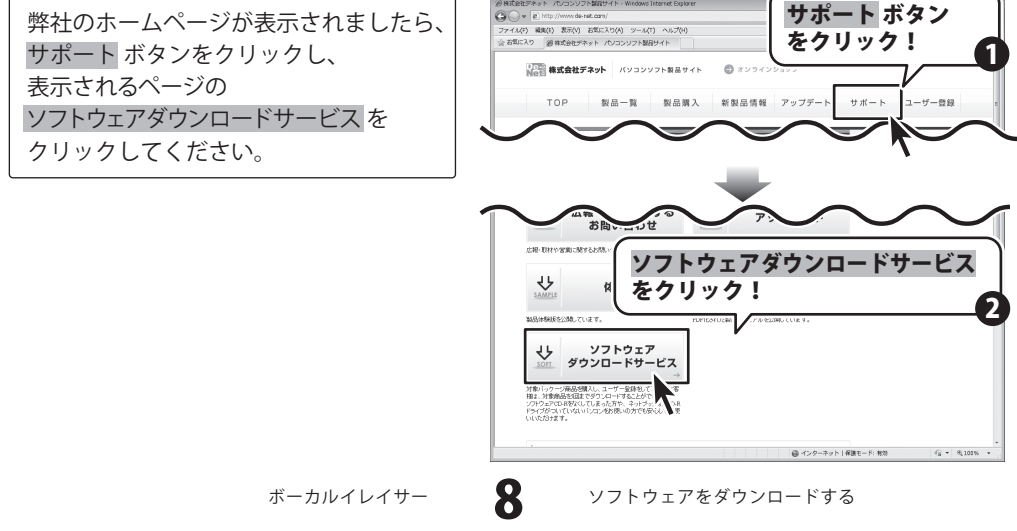

## ソフトウェアをダウンロードする

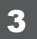

「ユーザー向けソフトダウンロード」 ページが表示されましたら、注意事項を ご確認いただき、各項目を設定、入力 してください。 すべての設定、入力が終わりましたら、 発行 ボタンをクリックします。

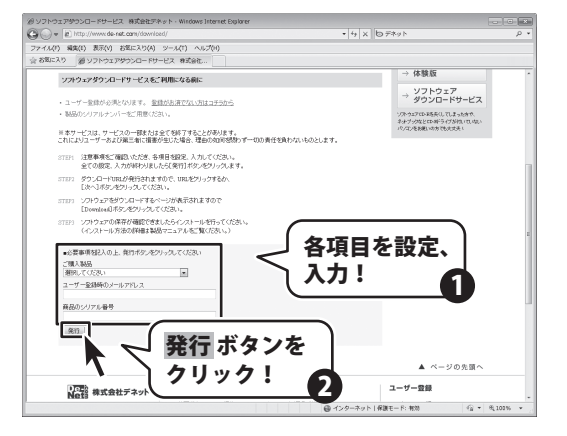

## 4 ファイルをダウンロードします

ダウンロードURLが発行されますので、 URLをクリックするか、次へ ボタンを クリックしてください。

ソフトウェアをダウンロードするページ が表示されますので、Download ボタン をクリックしてください。

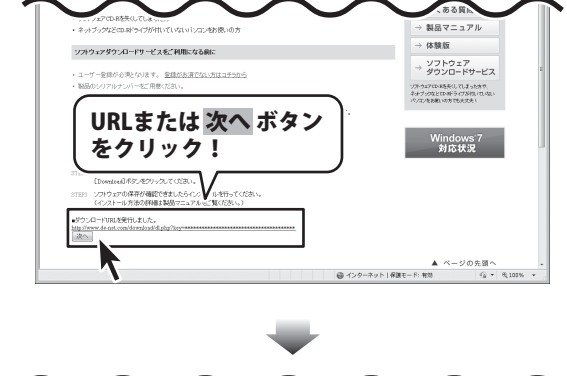

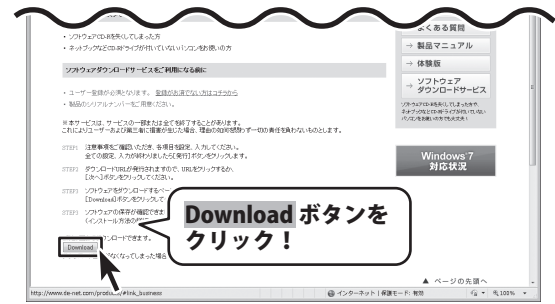

ボーカルイレイサー

9

ソフトウェアをダウンロードする

ソフトウェアをダウンロードする

ファイルのダウンロード画面が表示され ましたら、保存ボタンをクリックします。 名前を付けて保存画面が表示されますの で、ソフトウェアの保存場所を選択して、 保存ボタンをクリックしてください。 ソフトウェアの保存が確認できましたら 必要に応じてインストールを行ってくだ さい。 (インストール方法の詳細は冊子の取扱 説明書 3~4ページをご覧ください。)

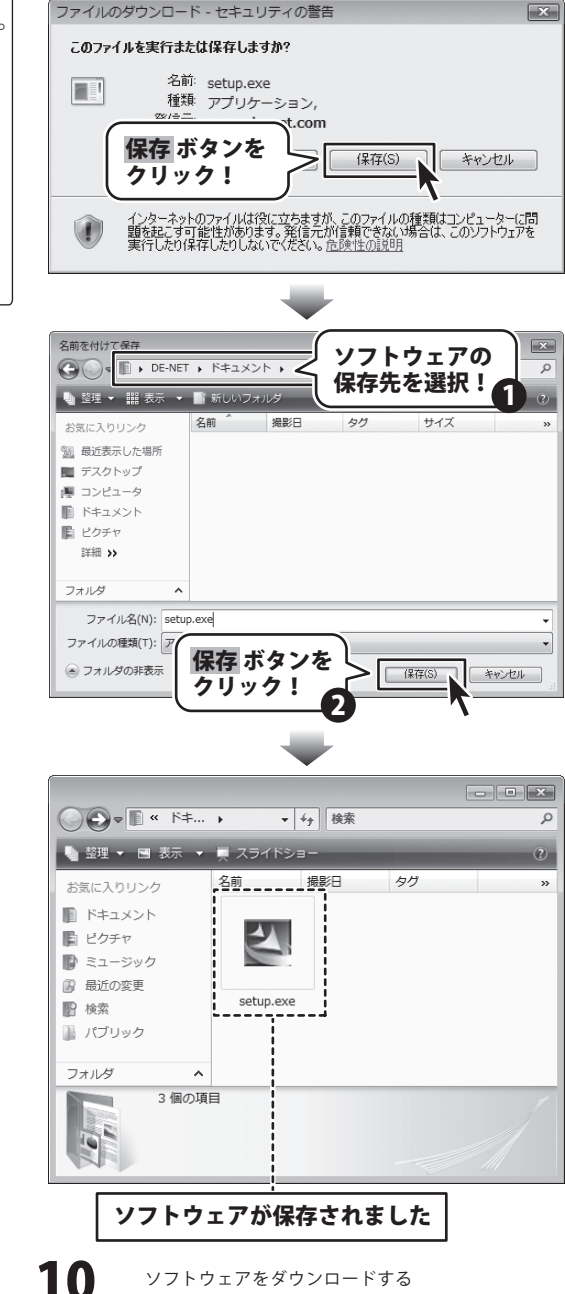

ボーカルイレイサー

## **Q & A**

## インストール・起動について

#### Q:ソフトのインストールや起動ができません

A:本ソフトをインストールする際、ウィルス対策などの常駐ソフトや他のアプリケーションが 起動していませんか? 必ず、すべて終了してからインストール作業を行ってください。 また、HDD(ハードディスクドライブ)の空き容量が極端に少ない状態、Windowsのシステムが 不安定になってますと、インストール作業を行うことや本ソフトが正常に起動することが できない場合もあります。お使いのパソコンのWindows OSは、Windows Update等で常に 最新の状態を保ってください。

#### Q:インストールしようとすると『・・・にアクセスする権限がありません。

インストールを継続できません。』といったメッセージ(Windows XP)や次のような画面 (Windows VistaおよびWindows 7)が表示されてインストールができません 例:Windows Vista

| ユーザー アカウント制御                                          | * |
|-------------------------------------------------------|---|
| 認識できないプログラムがこのコンピュータへのアクセスを要求していま                     | 5 |
| 発行元がわかっている場合や以前使用したことがある場合を除き、このプログ<br>ラムは実行しないでください。 |   |
| 100 marcado (8075)                                    |   |
| 統行するには管理音アカウントのパスワードを入力して、[OK] をクリックして<br>ください。       |   |
| 田根戸太郎     「バスワード                                      |   |
| ③ I¥88(D)       OK     (±4.5)×42/h                    | 1 |
| ユーザー アカウント制御は、あなたの許可なくコンピュータに変更が適用される<br>のを防ぎます。      |   |

A:管理者権限を持っていないユーザーアカウントでパソコンを起動していませんか? 本ソフトをご利用の際には予め管理者権限を持ったユーザーアカウントでパソコンを 起動してからインストール作業を行ってください。

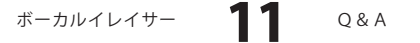

## **Q & A**

## 操作関連

#### Q:下限周波数と上限周波数はいくつまでですか?

A:下限周波数は20Hz~400Hzまで上限周波数は2000Hz~20000Hzまでです。

.....

## Q:対応している音楽ファイルの種類は?

A:以下の形式に対応しております。
 〈ボーカルイレイサー〉
 読込形式:WAV
 保存形式:WAV
 〈音楽変換ツール〉
 読込形式:MP3/M4A/AAC
 保存形式:WAV
 〈リッピングツール〉
 読込形式:読込可能なコピープロテクションが施されていないCD
 保存形式:WAV

#### Q:上手くボーカルが消去できない

A:本ソフトは、設定した周波数範囲にあるボーカルがセンターにある場合、振幅許容度と 位相許容度を調整することで消去・抽出できる仕様です。 しかし、楽曲によっては消去・抽出が上手くいかないものもあります。 また、モノラル音源には対応しておりません。

#### Q:演奏部分が消去されました

A: 演奏が設定した周波数範囲でセンター付近にある場合には、ボーカルと同様に消去・抽出 されます。振幅許容度と位相許容度を調整してください。

#### Q:曲全体でボーカルを消去したい

A:「帯域制限しない」にチェックを入れてください。 全周波数帯域に対してボーカルを消去します。

## **Q & A**

## その他

#### Q:1つのPCソフトで、複数台のパソコンにインストールできますか?

A:1パッケージ1台のパソコンでのみご利用頂けます。

また、製品の譲渡、転売を行うことはできません。

#### Q:他のパソコンとの共有はできますか?

A:お使いのパソコン画面の設定をご確認ください。 確認方法

[Windows XP]

1. デスクトップの何も無い所で右クリック→プロパティをクリックします。

2. 「設定」タブをクリックして、「詳細設定」ボタンをクリックします。

3. DPI設定を「通常のサイズ(96DPI)」を選択して「適用」→「OK」をクリックします。

4. パソコンを再起動した後、本ソフトを起動させて画面表示をご確認ください。 [Windows Vista]

1. デスクトップの何も無い所で右クリック→個人設定を右クリックします。

- 2. フォントサイズ (DPI) の調整をクリックします。
- 3. 「あなたの許可が必要です」と許可を求められますので「続行」をクリックします。 既定のスケール(96DPI)にチェックを付け、「OK」をクリックします。

4. パソコンを再起動した後、本ソフトを起動させて画面表示をご確認ください。 [Windows 7]

- 1. スタートメニューより「コントロールパネル」をクリックします。
- 「デスクトップのカスタマイズ」をクリックし、
   「テキストやその他の項目の大きさを変更します」をクリックします。
- 3. 小-100%(規定)にチェックを入れ「適用」をクリッックします。
- 「これらの変更を適用するには、コンピューターからログオフする必要があります。」
   と確認を求められますので、「今すぐログオフ」をクリックします。
- 5. パソコンからログオフされますので、再度ログインすると設定完了です。

ボーカルイレイサー **13** Q&A

#### Q:「2012 \*\*\*\*\*」は日付ではありません…というエラーメッセージが表示される

A:Windowsの日付形式の設定が標準のもの以外になっているとアプリケーションソフトが 正常に動作(表示等)がされない場合があります。以下の手順で設定をご確認の上、 標準の設定にて本ソフトをご使用ください。 確認方法

唯心力法

[Windows XP]

- 1. 本ソフトを含め、起動している全てのソフトを終了させます。
- 2. スタートメニューより「コントロールパネル」をクリックします。
- 「日付・時刻・地域と言語のオプション」→「地域と言語のオプション」をクリック します。
- 「地域オプション」タブを選択して、「日本語」に設定されていることを確認後、 「カスタマイズ」ボタンをクリックします。

5. 「日付」タブをクリックして、表示されている設定項目を以下の通りに変更します。 「カレンダーの種類」 西暦(日本語) 「短い形式」 短い形式(S) yyyy/MM/dd

区切り記号 /

「長い形式」 長い形式 (L) yyyy'年'M'月'd'日'

6. 「適用」ボタン→「OK」ボタンの順にクリックし、パソコンを再起動させます。 [Windows Vista]

- 1. 本ソフトを含め、起動している全てのソフトを終了させます。
- 2. スタートメニューより「コントロールパネル」をクリックします。
- 3. 「時計・言語・および地域」→「地域と言語のオプション」をクリックします。
- 4. 「形式」タブを選択して、「日本語」に設定されていることを確認後、 「この形式のカスタマイズ」ボタンをクリックします。
- 5. 「日付」タブをクリックして、表示されている設定項目を以下の通りに変更します。 「データ形式」 短い形式 (S) yyyy/MM/dd

長い形式(L) yyyy'年'M'月'd'日'

「カレンダーの種類」 西暦(日本語)

6. 「適用」ボタン→「OK」ボタンの順にクリックし、パソコンを再起動させます。 [Windows 7]

- 1. 本ソフトを含め、起動している全てのソフトを終了させます。
- 2. スタートメニューより「コントロールパネル」をクリックします。
- 3. 「時計・言語・および地域」→「地域と言語」をクリックします。
- 4. 「形式」タブを選択して、「日本語(日本)」に設定されていることを確認後、 「追加の設定」をクリックします。
- 5. 「日付」タブをクリックして、表示されている設定項目を以下の通りに変更します。 「データ形式」 短い形式(S) yyyy/MM/dd
  - 長い形式(L) yyyy'年'M'月'd'日'

「カレンダーの種類」 西暦(日本語)

6. 「適用」→「OK」の順にクリックし、パソコンを再起動させます。

DPI設定につきましては、Windows OSでの設定となるため、詳細についてはMicrosoft社へ お尋ねください。また、その他のソフト、パソコン本体、その他の周辺機器につきましても 各メーカー様へお尋ねください。

弊社では「ボーカルイレイサー」以外に関する詳細につきましては一切の責任を負いかねます。

ボーカルイレイサー **14** Q&A

## ユーザーサポート

### お問い合わせについて

FAX及びe-mailでのお問い合わせの際には、『ご連絡先を正確に明記』の上、サポートまでお送りくださいますよう 宜しくお願い申し上げます。

お客様よりいただいたお問い合わせに返信できないということがあります。

問い合わせを行っているのにも関わらず、サポートからの返事がない場合、弊社ユーザーサポートまでご連絡が届い ていない状態や、返信先が不明(正しくない)場合が考えられますので、宛先(FAX・メール)の確認をお願いいたします。

弊社ホームページ上からサポート宛にメールを送ることも可能です。

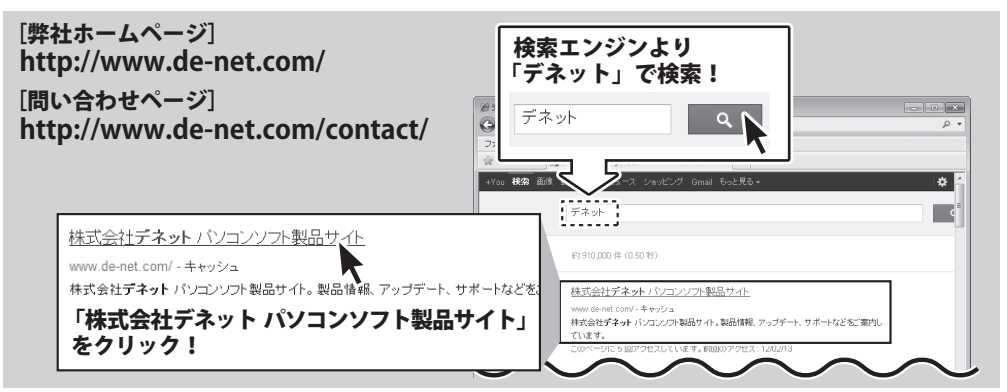

直接メール・FAX・お電話等でご連絡の場合、下記項目を事前にご確認の上お伝えください。

○ソフトのタイトル・バージョン

- 例:「ボーカルイレイサー」
- ○ソフトのシリアルナンバー
- ※冊子の取扱説明書表紙に貼付されています。
- ○ソフトをお使いになられているパソコンの環境
  - ・ O S 及びバージョン
     例: Windows 7、Service Pack 2、64bit
     Windows Updateでの最終更新日○○年○月○日
  - ・ブラウザーのバージョン
    - 例:Internet Explorer 8
  - ・パソコンの仕様
    - 例:NEC XXXX-XXX/Pentium III 1GHz/ HDD 500GB / Memory 2GB

○お問い合わせ内容

- 例: ~の操作を行ったら、~というメッセージがでて ソフトが動かなくなった
  - □□□部分の操作について教えてほしい…etc

○お名前

○ご連絡先(正確にお願いいたします)

メールアドレス等送る前に再確認をお願いいたします。

※お客様のメールサーバーのドメイン拒否設定により、 弊社からのメールが受信されない場合があります。

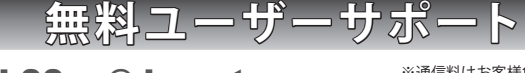

15

## E-mail : ask99pc@de-net.com Tel : 048-640-1002

Fax : 048-640-1011

サポート時間:10:00~17:30 (土・日、祭日を除く)

※通信料はお客様負担となります。
※パソコン本体の操作方法やその他専門知識に関する

- お問い合わせにはお答えできない場合があります。
- ※お客様のご都合による返品はできません。
- ※お問い合わせ内容によっては返答までにお時間を いただくこともあります。

ボーカルイレイサー

ユーザーサポート